## How to reserve a court.

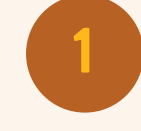

Log onto our website at <u>https://walmart.clubautomation.com/</u>, or your Walton Whole Health & Fitness app. Click on "reservations".

| * | Home         |
|---|--------------|
| * | View My Info |
|   | Reservations |

Click the dropdown menu to select the type of court, the location and desired court number. You can also select the date and time of your desired reservation. Click search to view available court options based on your selection.

| What Service?                 | Tennis         | v |        |                    |           |     |
|-------------------------------|----------------|---|--------|--------------------|-----------|-----|
| Where?                        | Indoor         | ¥ | Indoor | - Tennis C 🔻       |           |     |
| Who will host?                | TestPrimary Me | ¥ |        |                    |           |     |
| When?                         | 01/16/2024     |   | 30 Min | 60 Min 90          | Min 120 N | lin |
| Search for<br>available times | From 09:00 AM  |   | ¥      | <b>To</b> 12:00 AM | v         |     |

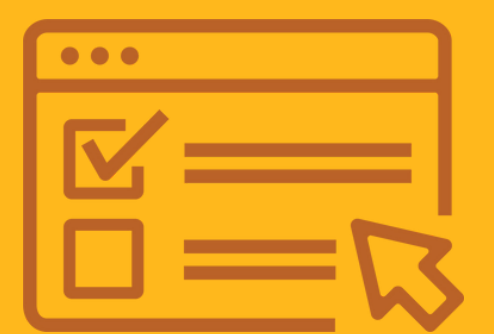

**Need additional help?** Email: <u>wholehealth@walmart.com</u> Phone: 479-375-3401

## Walton Family Whole Health & Fitness

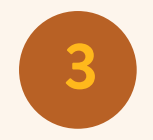

Select the court time you would like to reserve.

| Pick a Time | Indoor                                   |  |  |
|-------------|------------------------------------------|--|--|
|             | 11:00am<br>11:30am<br>12:00pm<br>12:30pm |  |  |
|             | 1.00pm                                   |  |  |

Once you select the desired court time, an option to confirm your reservation will surface. If the date/time and location are correct, click, "confirm reservation".

| Confirm Reservation                               |                                                                     | *       |
|---------------------------------------------------|---------------------------------------------------------------------|---------|
| Dey/Time: Tue 11:0044-11:3044<br>Location: Indoor | The following members will be invoiced for the reservation:         |         |
| Event Date: 00/36/2024                            | TestPrimary MemberPrimary Invoice #1: \$5.00 (billed on 00/16/2024) |         |
|                                                   | Cancel                                                              | Confirm |